This equipment has been designed for the normal use. It is certified to comply with Electron Wave Suitable Registration. The user this equipment in everywhere including residential areas.

190M LCD Monitor

# **User Manual**

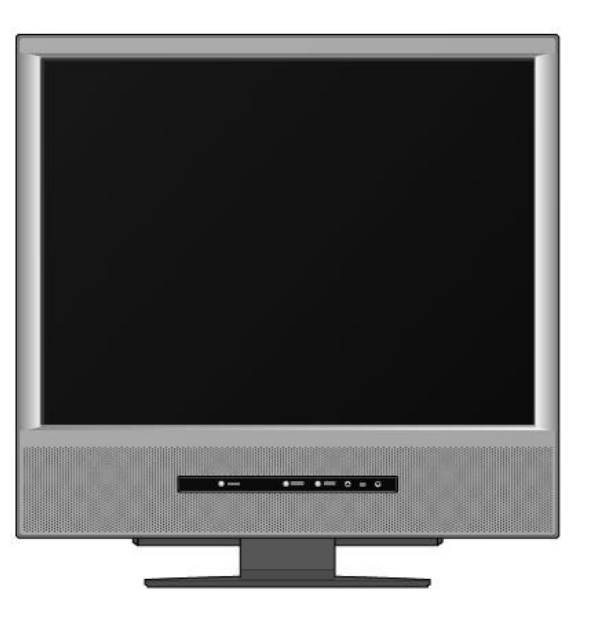

#### Notice

This equipment is one of first class quality. The LCD panel is composed of about 4 Million pixels and may have some faulty pixels. LCD panels with a maximum of 10 faulty pixels are classified as products of good quality. This standard is accepted by other manufacturers of LCD panels. An LCD panel without any faulty pixels is too expensive for the average customer. Our "A" class panels have the least 5 faulty pixels. We guarantee that our panels will provide the user with high quality performance. Therefore, no product exchanges or refunds will be made in regards to this matter.

# IMPORTANT SAFEGUARDS

## **IMPORTANT SAFEGUARDS**

Always be careful when using your LCD Monitor. To reduce the risk of fire, electrical shock, and other injuries, keep these safety precautions in mind when installing, using, and maintaining your machine.

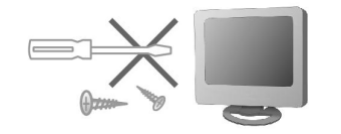

Do not open the monitor. Contact your dealer if the monitor is not operating properly.

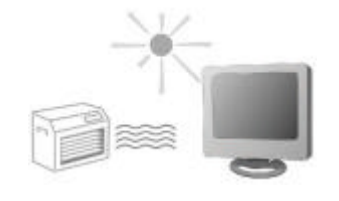

Do not place the monitor in direct sunlight or close to any heat source. -Product malfunction or fire hazard may occur.

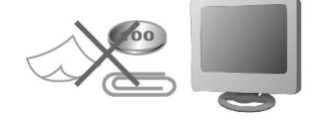

Do not drop metal objects like coins or hairpins into the monitor. -Electrical shock or fire hazard may result.

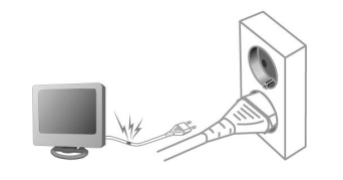

Provide a secure connection to the power supply and do not use damaged power cords or plugs. -Electrical shock or fire hazard may result.

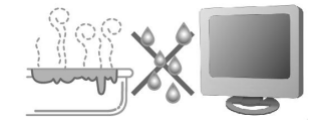

Do not place the monitor in exposed places or near water.

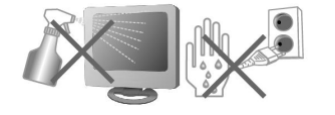

Do not clean the monitor with water or touch it with wet hands. -Electrical shock or fire hazard may result.

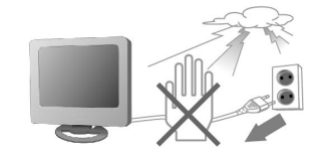

During lightening storms, unplug the monitor from the wall outlet and do not touch it. -Electrical shock or fire hazard may result

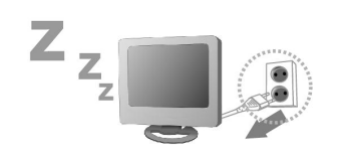

Not using the monitor for hours, unplug the monitor from the wall outlet. -Dust may cause heat, fire, shock or short circuit

## **IMPORTANT SAFEGUARDS**

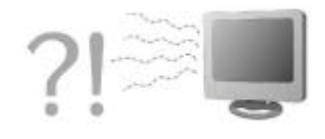

In case of any smoke or abnormal noise, immediately stop use of product and pull the power cord from the wall outlet. Then call your local dealer or service representative for assistance. -Any subsequent use may result in fire or electric shock.

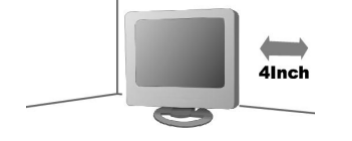

Install the monitor at the specified position from the wall to be well ventilated. - A rise in temperature of monitor may cause fire.

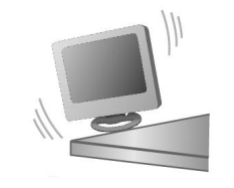

Install the monitor in stable place. - An unstable monitor may crash or fall. Personal injury, damage, or malfunction may result.

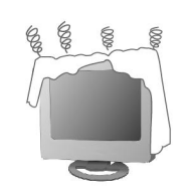

Do not block ventilation openings with any curtain or tablecloths. - The increase of inside temperature may cause fire

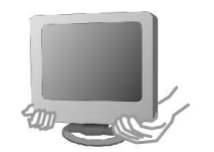

DO not drop the unit or make any scratch on the panel when you move the product. -Any scratch on the panel or drop of the product may cause functional failure.

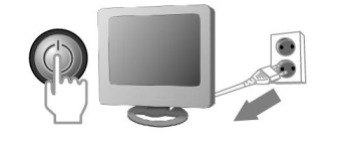

When moving the monitor, turn it off and disconnect all cables and the plug. - Product damage, electric shock, or fire hazard may result.

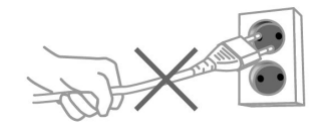

When disconnecting from the wall outlet, grab the plug. - Grabbing the cord may result in heat generation or fire hazard.

## **IMPORTANT SAFEGUARDS**

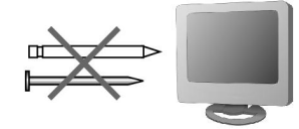

Do not press hard with your finger or scratch with sharp object on the surface of the LCD. -Any damage on the surface of the LCD may cause functional failure.

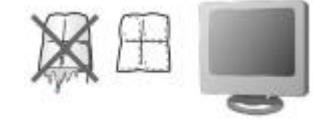

When you clean the monitor and the surface of LCD, be sure to pull the plug from wall outlet. Use soft cloth instead of using damp duster.

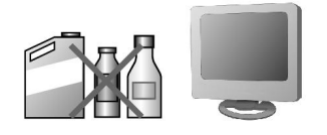

Do not use any chemicals such as industrial polisher, abrasive solution, wax, benzene, alcohol, or clearing detergents. - Chemical cleaners may fade, dissolve, or crack the monitor surface.

| FCC Part 15 Notice |

NOTE: This equipment has been tested and found to comply with the limits for a Class B digital device, pursuant to part 15 of the FCC Rules. These limits are designed to pro-vide reasonable protection against harmful interference in a residential installation.

This equipment generates, uses and can radiate radio frequency energy and, if not in-stalled and used in accordance with the instructions, may cause harmful interference to radio communications. However, there is no guarantee that interference will not occur in a particular installation. If this equipment does cause harmful interference to radio or television reception, which can be determined by turning the equipment off and on, the user is encouraged to try to correct the interference by one or more of the following measures:

-Reorient or relocate the receiving antenna.

-Increase the separation between the equipment and receiver.

-Connect the equipment into an outlet on a circuit different from that to which the receiver is connected. -Consult the dealer or an experienced radio/TV technician for help.

CAUTION : Changes or modifications not expressly approved by the manufacturer responsible for compliance could void the user's authority to operate the equipment.

## ACCESSORIES

## ACCESSORIES

Please make sure the following accessories are provided with your LCD Monitor. If any items are missing, contact your dealer.

| Monitor                  | AC Adapter          |  |  |
|--------------------------|---------------------|--|--|
|                          |                     |  |  |
| D-Sub Cable              | CD Manual(CD Title) |  |  |
|                          | 0                   |  |  |
| Quick Installation Guide | Audio Cable         |  |  |
|                          |                     |  |  |
| Warranty Card            |                     |  |  |
|                          |                     |  |  |

## PREPARATION

## PREPARATION

Connection

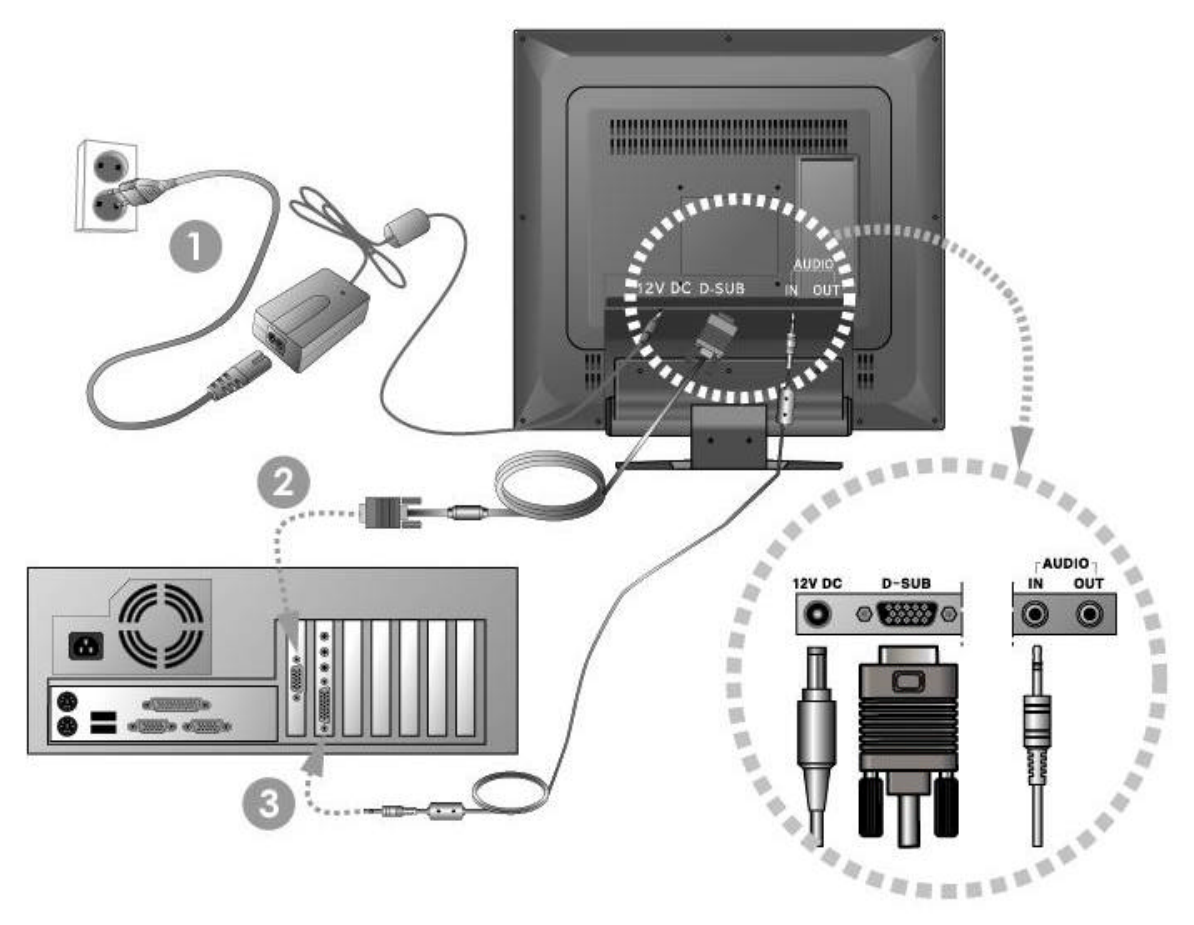

1. Power Connection : Connect the [POWER Cable] to the power terminal on the back of the monitor.

2. Connection of PC : Connect the signal cable(D-SUB cable) to the monitor output socket of the computer and the other end to D-SUB on the back of the monitor.

3. AUDIO IN : Connect an audio cable to AUDIO IN on the back of the Monitor and the other end to AUDIO OUT terminal of the sound card on your computer.

AUDIO OUT : Connect an audio cable to the AUDIO OUT of the back of the Monitor and the other end to the external speakers.

## PREPARATION

### Mounting Device [Separation] & [Union]

#### 1. Separation

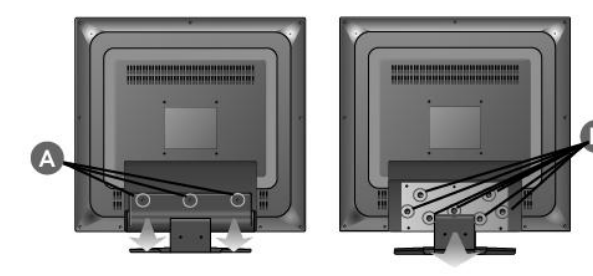

1) Turn off your monitor and unplug its power cord.

2) Lay the monitor face-down ward on a flat surface with a cushion beneath it to protect the screen.

3) Remove the screws( A ) and then remove the Mounting Device from the monitor.

4) Remove the screws( B ) and then remove the Mounting Device from the monitor.

#### 2. Union

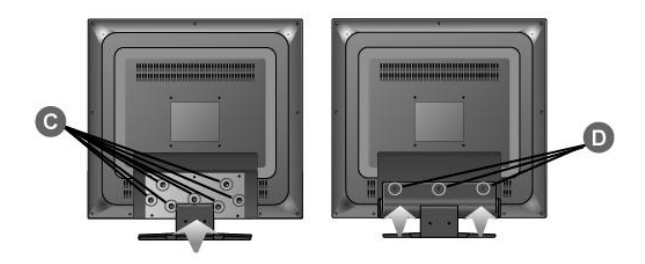

1) Align the Mounting Device with the holes(  ${\sf B}$  ) in the Rear Cover and secure it with the screws.

2) Cover the Mounting Device with the Mounting Device cover and secure it with screws(  ${\sf D}$  ).

# OPERATION AND CONTROL

## **OPERATION & CONTROL**

### LCD Monitor Control Overview

1) Controls

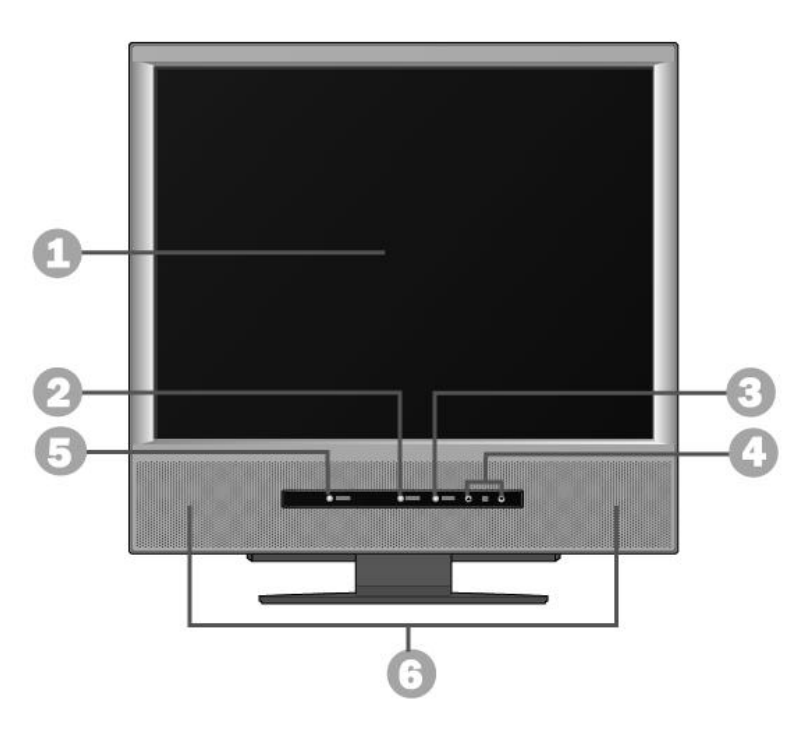

- 1. LCD Panel
- 2. Menu Button : Use this button to open the OSD and activate a highlighted menu items.
- 3. Select Button : Use this button to activate a highlighted menu item. Allows the monitor to self-adjust to the incoming video signal.
- 4. Adjust Buttons : These buttons allow you to highlight and adjust items in the OSD. Increases or decreases the level of speaker volume.
- 5. Power Button : Turns ON/OFF the monitor.
- 6. Built-in Speakers

## **OPERATION & CONTROL**

### 2) Terminals

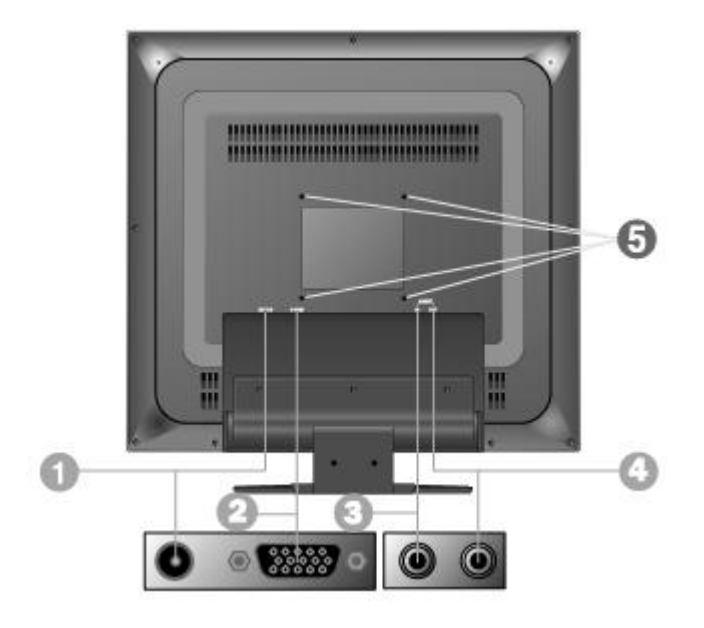

1. Power In Terminal

: Connect the [POWER Cable] to the power terminal on the back of the monitor.

- 2. D-SUB Terminal
  - : Connect the monitor D-SUB connector and the PC using the D-SUB signal cable.
- 3. AUDIO IN Terminal : Connect the audio output of the PC.
- 4. AUDIO OUT Terminal : Connect the stereo speaker system to Audio output.
- 5. VESA HOLE for fixing on the wall.
  - : Supports VESA mounting standard for use with various VESA mounting devices.

# BASIC EXPLANATION

## **BASIC EXPLANATION**

The front part of panel of this model consists of following function buttons. Description for each of function button is shown below.

Power Button

Turns ON/OFF the monitor.

Menu Button

Use this button to open the OSD and activate a highlighted menu items.

SELECT Button

Use this button to activate a highlighted menu item.

Allows the monitor to self-adjust to the incoming video signal.

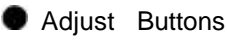

These buttons allow you to highlight and adjust items in the OSD. Increases or decreases the level of speaker volume.

# BASIC OPERATION

## **BASIC OPERATION**

Turning on POWER
Press MAIN POWER.

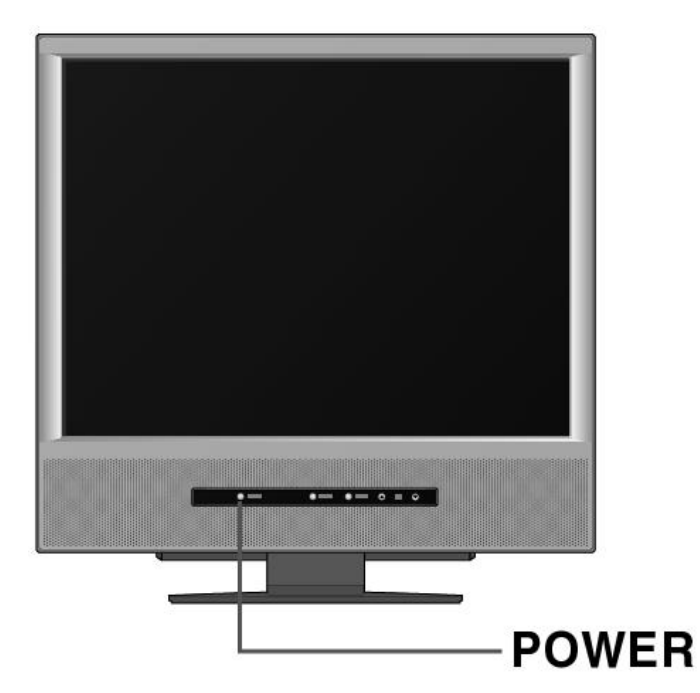

### OSD Adjustment

Set OSD value with the instructions described below.

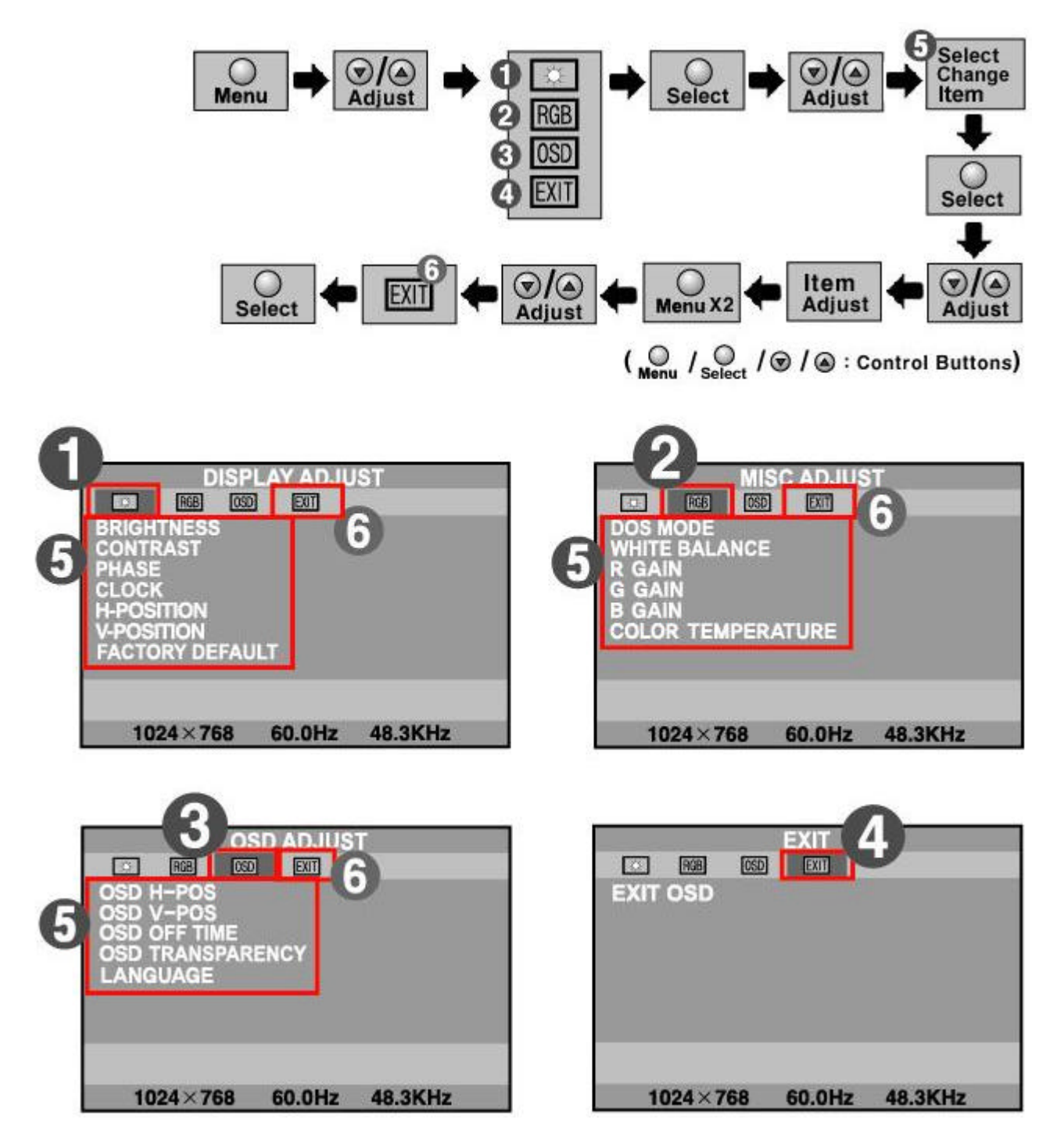

## **BASIC OPERATION**

### Frequently used function

1) Monitor Self-Adjust

Self-Adjust to the incoming video signal.

Press the "SELECT" Button. (SELECT -> YES -> Self-Adjust)

#### 2) Adjust Speaker Volume

Increases or decreases the level of speaker volume.

#### 3) Reset Factory Default

Screen parameters are replaced with the factory default values.

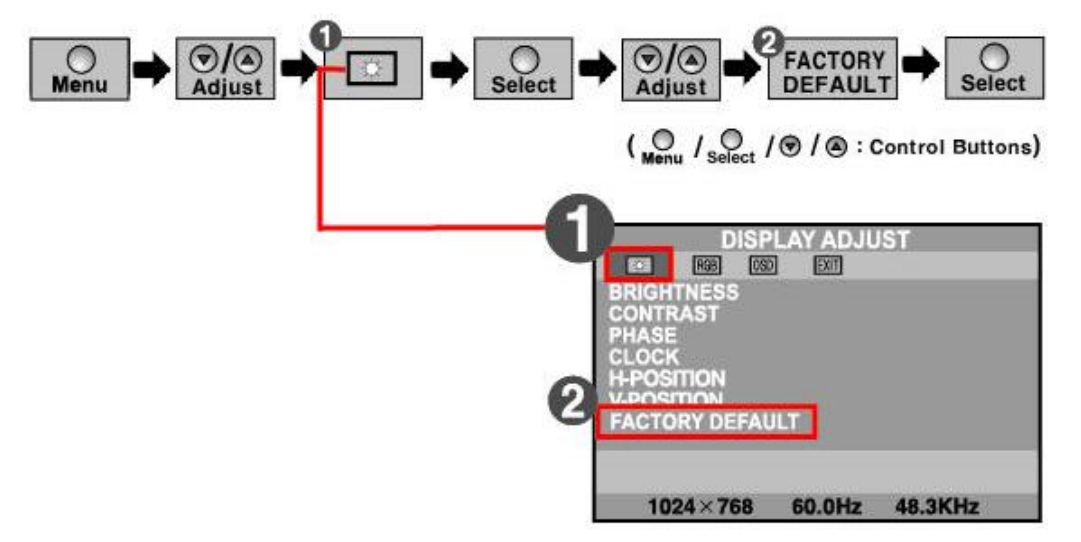

#### 4) White Balance

Select this menu to use automatic color balance function.

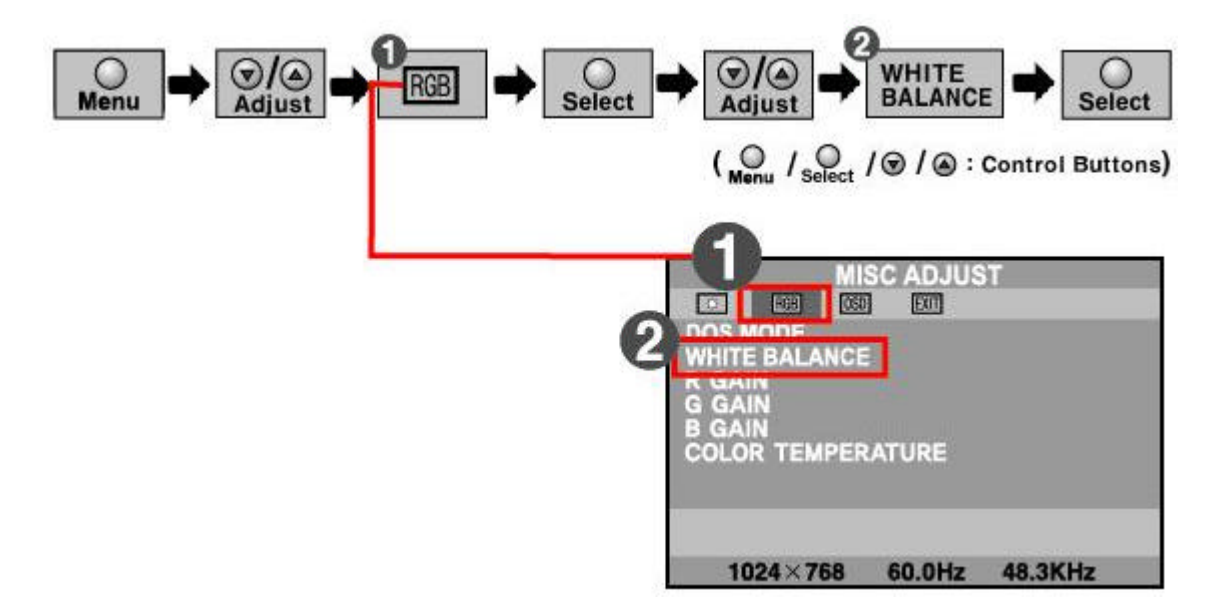

# DESCRIPTION AND DIRECTORIES OF ALL MENUS

#### OSD for Each Adjustment Items

#### 1. DISPLAY ADJUST

- a. BRIGHTNESS : Adjust to brighten or darken the picture.
- b. CONTRAST : The contrast control determines the white level of the picture.
- c. PHASE : Fine tuning of the screen even though it is not easily distinguishable with naked eyes.
- d. CLOCK : Adjust the horizontal-size(size of horizontal screen)of the entire screen.
- e. H-POSITION : Move the entire screen to the left or right.
- f. V-POSITION : Move the entire screen to the below or upper.
- g. FACTORY DEFAULT : Screen parameters are replaced with the factory default values.

#### 2. MISC ADJUST

- a. DOS MODE : Use this menu to select either 640X400 or 720X400 of Dos mode.
- b. WHITE BALANCE : Select this menu to use automatic color balance function.
- c. R GAIN : The user can adjust the Red Settings.
- d. G GAIN : The user can adjust the Green Settings.
- e. B GAIN : The user can adjust the Blue Settings.
- f. COLOR TEMPERATURE : Use this menu to adjust color temperature.

#### 3. OSD ADJUST

- a. OSD H-POS : You can change the horizontal position where the OSD menu appears on your monitor
- b. OSD V-POS : You can change the vertical position where the OSD menu appears on your monitor

c. OSD OFF TIME : The OSD will automatically turn off if no adjustments are made for a certain time period.

- d. OSD TRANSPARENCY : Changes the transparent(or opaque) status of the background of the OSD.
- e. LANGUAGE : OSD language and appearance can be changed.
- 4. EXIT : Use this menu to exit from OSD menu screen.

## VOCABULARY

#### Dot pitch

The image on a monitor is composed of red, green and blue dots. The closer the dots, the higher the resolution. The distance between two dots of the same color is called the 'Dot Pitch'.

#### Horizontal Frequency

The time to scan one line connecting the right edge to the left edge of the screen horizontally is called Horizontal Cycle. The inverse number of the Horizontal Cycle is called Horizontal Frequency.

#### Vertical Frequency

The screen must be redrawn several times per second in order to create and display an image for the user. The frequency of this repetition per second is called Vertical Frequency or Refresh Rate.

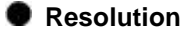

The number of horizontal and vertical dots used to compose the screen image is called 'resolution'.

#### Plug and Play

This is a function that provides the best quality screen for the user by allowing the computer and the monitor to exchange information automatically.

## TROUBLESHOOTING

## TROUBLESHOOTING

Before calling for repair services, make the following checks for possible remedies to the encountered symptoms.

| Problem                                        | Possible Remedies                                                                                                    |
|------------------------------------------------|----------------------------------------------------------------------------------------------------|
| Screen is black and power indicator is off     | Ensure that the power cord is firmly connected and the Monitor is on.                                                                                                    |
| Screen is black and power indicator is blinks. | Ensure that the signal cable is firmly connected to the PC.<br>Ensure that the PC are turned on.                                                                         |
| Screen position and size is incorrect.         | Press the AUTO Button.                                                                                                    |
| Image is not stable and may appear to vibrate. | Check that the display resolution and frequency from your PC is<br>an available mode for your Monitor.<br>On your computer check : Control Panel -> Display -> Settings. |
| The image is too light or too dark.            | Adjust the Brightness and Contrast.                                                                                                    |
| Horizontal noise on the image.                 | Adjust the AUTO.<br>Adjust the PHASE.                                                                                                    |
| Vertical bars or stripes on the image.         | Adjust the AUTO.<br>Adjust the CLOCK.                                                                                                    |

## SPECIFICATIONS

## **SPECIFICATIONS**

Product Specification

| MONITOR TYPE                    |                  | TFT LCD Flat Panel                      |  |
|---------------------------------|------------------|-----------------------------------------|--|
| VIEWABLE SCREEN SIZE            |                  | 19.0" (48.184Cm)                        |  |
| RESOLUTION                      |                  | 1280 x 1024 (SXGA)                      |  |
| DISPLAY COLOR(Max.)             |                  | 16.7M colors                            |  |
| PIXEL ARRANGMENT                |                  | RGB Vertical stripe                     |  |
| PIXEL PITCH                     |                  | 0.294mm(H) x 0.294mm(V)                 |  |
| VIEWING ANGLES (H/V)            |                  | 170 / 170 (Тур.)                        |  |
| RESPONSE TIME (ms)              |                  | 25ms (Typ.)                             |  |
| CONTRAST RATIO                  |                  | 500:1 (Typ.)                            |  |
| BRIGHTNESS (cd/m <sup>2</sup> ) |                  | 250 (Тур.)                              |  |
| OPERATING TEMPERATURE           |                  | 0 (Min.), +50 (Max.)                    |  |
| STORAGE TEMPERATURE             |                  | -20 (Min.), +60 (Max.)                  |  |
| RATED POWER                     |                  | Adapter 100-240V, 50~60Hz, DC 12V/5A    |  |
| POWER CONSUMPTION               |                  | MAX. 40W (standby : 3W)                 |  |
| POWER MANAGEMENT                |                  | VESA DPMS Standard                      |  |
| PLUG & PLAY LEVEL               |                  | VESA DDC 1/2B Compatible                |  |
| BUILT-IN SPEAKERS               |                  | 3W * 2 Stereo Type                      |  |
| VIDEO INPUT                     |                  | Analog/R.G.B., 0.7 Vp-p                 |  |
| CONNECTOR                       | INPUT CONNECTOR  | DC Power in, Audio in, VGA 15-pin D-sub |  |
|                                 | OUTPUT CONNECTOR | Audio out                               |  |
| USER CONTROLLER                 | KEYPAD           | Power, Menu, Select, Adjust Up/Down     |  |
| REGULATORY APPROVAL             |                  | MIC,CE,CB,TCO99                         |  |
| COLOR MANAGEMENT                |                  | sRGB & ICC Profile                      |  |
| CABINET COLOR                   |                  | Ivory, SV, BK, Wh                       |  |
| DIMENSION (W X H X D)           |                  | 443 x 453 x 216 mm                      |  |
| WEIGHT (kg)                     |                  | 6.95Kg(Net)                             |  |

\*\* This specification of the product might be changed without any notice.

## **SPECIFICATIONS**

### Display Mode

| RESOLUTION  | REFRESH<br>RATE | HORIZONTAL<br>FREQUENCY | PIXEL<br>FREQUENCY | STANDARD TYPE     |
|-------------|-----------------|-------------------------|--------------------|-------------------|
| 640 X 350   | 70 Hz           | 31.5 KHz                | 25.175 MH          | VESA Standard     |
| 640 X 400   | 70 Hz           | 31.5 KHz                | 25.175 MH          | VESA Standard     |
| 720 X 350   | 70 Hz           | 31.5 KHz                | 28.35 MHz          | VESA Standard     |
| 640 X480    | 60 Hz           | 31.5 KHz                | 25.175 MH          | Industry Standard |
|             | 72 Hz           | 37.9 KHz                | 31.500 MHz         | VESA Standard     |
|             | 75 Hz           | 37.5 KHz                | 31.500 MHz         | VESA Standard     |
| 800 X 600   | 56 Hz           | 35.1 KHz                | 36.600 MHz         | VESA Guidelines   |
|             | 60 Hz           | 37.9 KHz                | 40.000 MHz         | VESA Guidelines   |
|             | 72 Hz           | 48.1 KHz                | 50.000 MHz         | VESA Standard     |
|             | 75 Hz           | 46.9 KHz                | 49.500 MHz         | VESA Standard     |
| 1024 X 768  | 43 Hz           | 35.5 KHz                | 44.900 MHz         | Industry Standard |
|             | 60 Hz           | 48.4 KHz                | 65.000 MHz         | VESA Guidelines   |
|             | 70 Hz           | 56.5 KHz                | 75.000 MHz         | VESA Standard     |
|             | 75 Hz           | 60.0 KHz                | 78.750 MHz         | VESA Standard     |
| 1152 X 864  | 75 Hz           | 67.5 KHz                | 108.000 MHz        | VESA Standard     |
| 1280 x 1024 | 60 Hz           | 64.0 KHz                | 108.000 MHz        | VESA Standard     |
|             | 75 Hz           | 80.0 KHz                | 135.000 MHz        | VESA Standard     |